Tuto installation Lansweeper

# Table des matières

| Introduction                                     |                             |
|--------------------------------------------------|-----------------------------|
| Installation                                     | 2                           |
| Ajout de credential                              | 5                           |
| Ajout d'une plage d'adresse                      | Erreur ! Signet non défini. |
| Meilleure version après fermeture et redémarrage | 6                           |
| Mapper les credential                            | 6                           |
| Lancement de scan                                | 7                           |

## Introduction

Lansweeper est une solution pour gérer son parc informatique savoir les logiciels installés dessus etc cette solution est assez complète et dispose d'une solution de test pendant 14 jours.

## Installation

Il faut d'abord que je m'enregistre sur lansweeper et que je tombe sur cette page

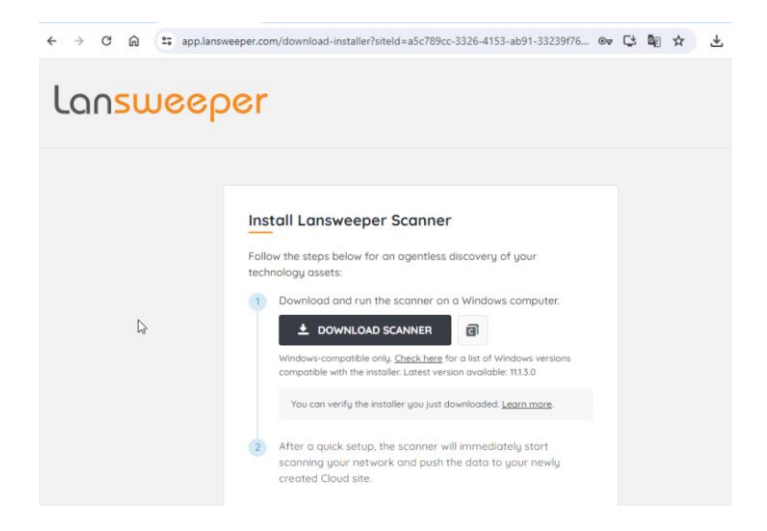

#### Ensuite je telecharge et j'exécute ça

#### Install Lansweeper Scanner

Follow the steps below for an agentless discovery of your technology assets:

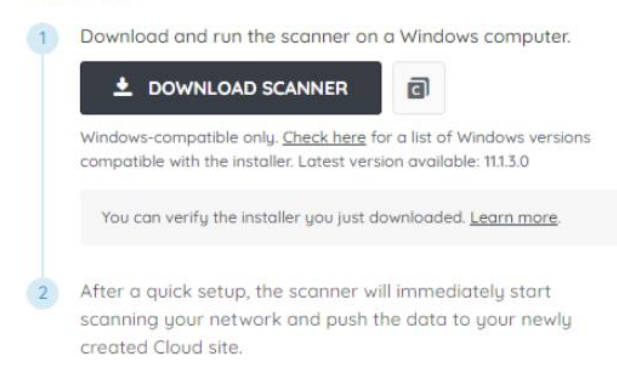

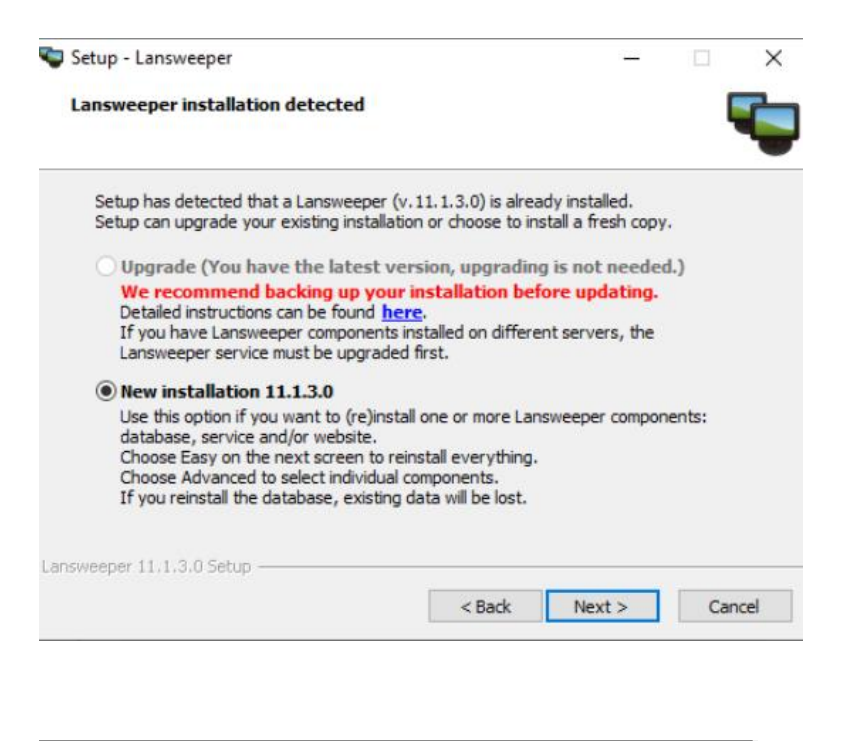

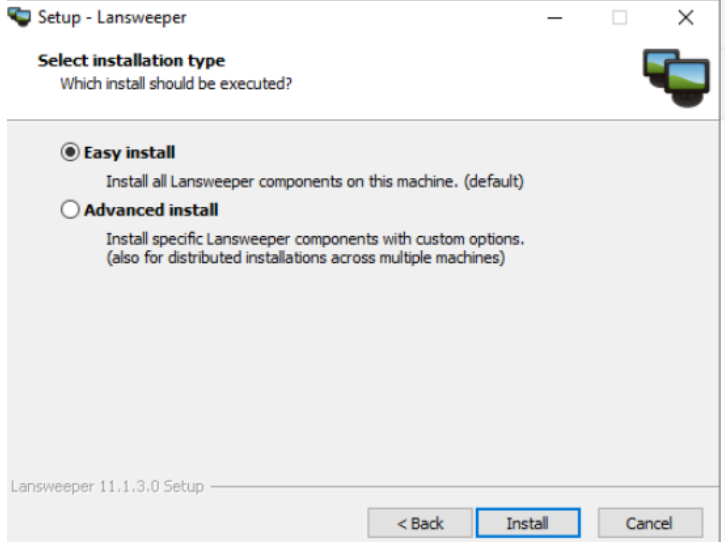

#### Ensuite l'installation ce lance

| Installing            |                                  |                       |   |
|-----------------------|----------------------------------|-----------------------|---|
| Please wait while Set | up installs Lansweeper on your   | computer.             | • |
| Running Postinsta     | II tasks                         |                       |   |
| Starting Lansweeper   | LocalDB service. Please wait, th | nis can take a minute |   |
|                       |                                  |                       |   |
|                       |                                  |                       |   |
|                       |                                  |                       |   |
|                       |                                  |                       |   |
|                       |                                  |                       |   |
|                       |                                  |                       |   |
|                       |                                  |                       |   |

| Setup - Lansweeper                    | - 🗆    | > |
|---------------------------------------|--------|---|
| Lansweeper install                    |        | 5 |
| You succesfully installed Lansweeper. |        |   |
| Click Finish to exit the installer.   |        |   |
|                                       |        |   |
|                                       |        |   |
|                                       |        |   |
| Lansweeper 11,1,3,0 Setup             |        |   |
|                                       | Finish |   |

Ensuite pour accéder à la console c'est http://localhost:83

Dès le début un scan ce met en place sur mon réseau local

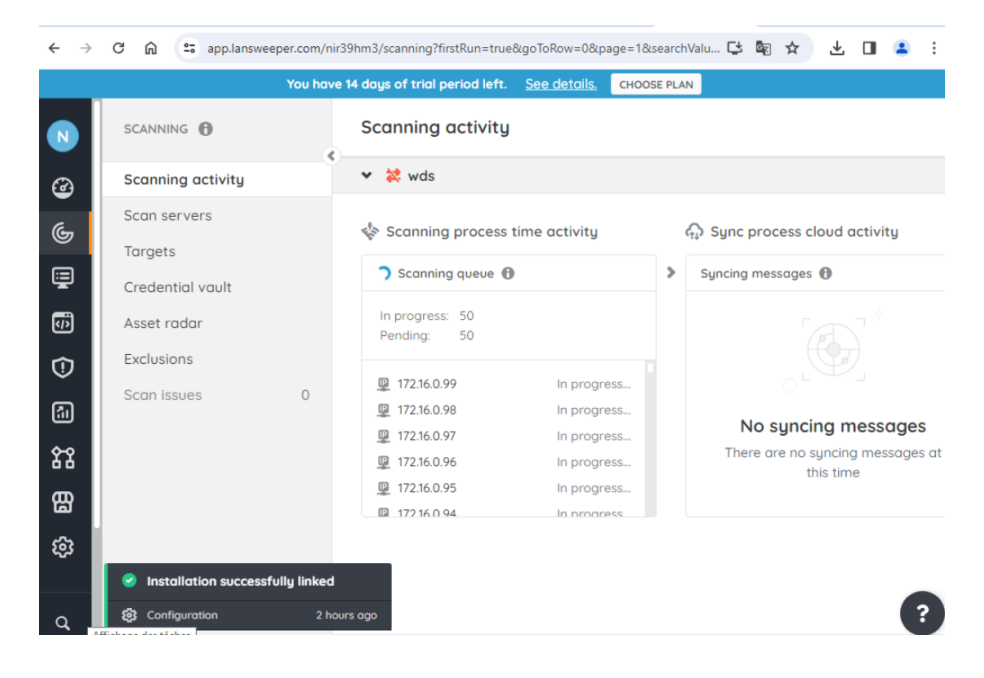

Je peux aussi voir les machines qu'il a analysé

| $\leftarrow  \rightarrow $ | C 🛱 🖘 app.lansweeper.com/n | ir39hm3/inventory?analyticsConfigId=assetsCounter&goToRow=0& ڬ 🐚 🛧 📃 🛃 | 0 😩 :  |
|----------------------------|----------------------------|------------------------------------------------------------------------|--------|
|                            | You hav                    | e 14 days of trial period left. See details. CHOOSE PLAN               |        |
| N                          |                            | 🗹 💠 🗷 🔏 🎧 💼 🏾 Type here to search                                      | ٩      |
|                            | All assets 7               |                                                                        | DOMAIN |
| <u>ی</u>                   | Asset groups               |                                                                        |        |
| 6                          | Asset states               | Network Device                                                         | -      |
|                            | INVENTORY                  | % 172.16.0.254 Network Device                                          |        |
|                            | Domains & workgroups       | \$\$ 172.16.0.6 Network Device                                         | -      |
| 4)                         | Installations              | AD-AGREPE Windows                                                      | AGREPE |
| 1                          | IP locations               | ADSADEK Windows                                                        | SADEK  |
| <b>61</b>                  |                            | Default location                                                       | -      |
| <u>ዮ</u> የ                 | Custom views               | 🗌 🕴 🖬 WDS Windows                                                      | SADEK  |
|                            |                            |                                                                        |        |

## Ajout de credential

Pour pouvoir analyser les machines nous avons besoin d'un credential.

Il faut ce rendre dans scanning > Crendial Vault > My Credential > Microsoft cloud credential

| ×    |
|------|
|      |
| ×    |
|      |
| SHOW |
|      |

SAVE AND EXIT

Je n'ai pas trouvé comment le mapper aux machines mais d'après plusieurs tests tous les credentials sont essayés pour accéder aux machines windows si on a plusieurs configuré pour cette OS

### Meilleure version après fermeture et redémarrage

Si je ferme et retourne sur le port 83 avec mon navigateur et que je me logue avec mon user admin c'est beaucoup plus intéressant

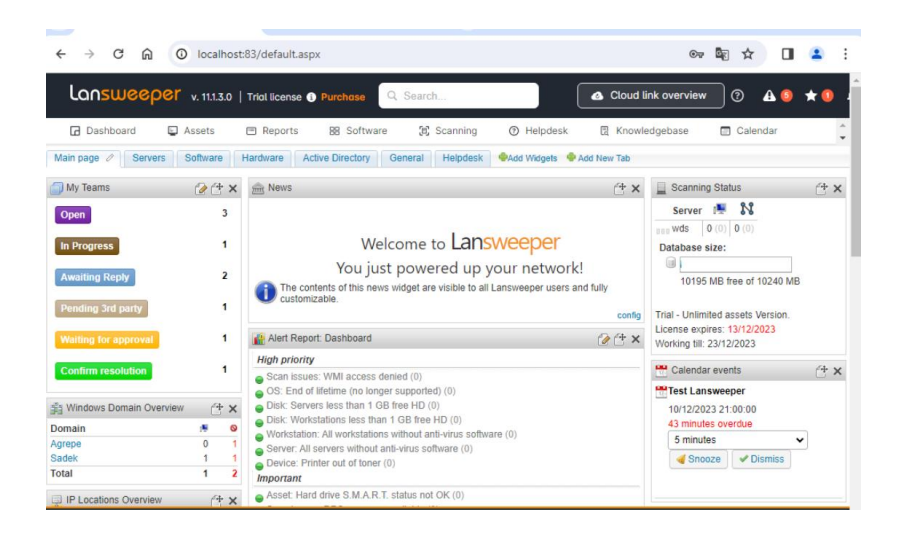

## Mapper les credential

Toujours sur cette version on peut maintenant mapper les credential qu'on a fait sur l'ancienne page à des machines

Il faut ce rendre ici

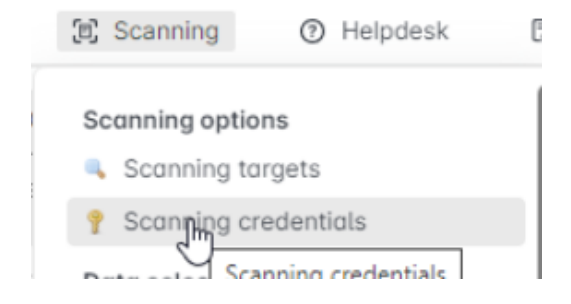

#### Ensuite pour mapper il faut cliquer ici

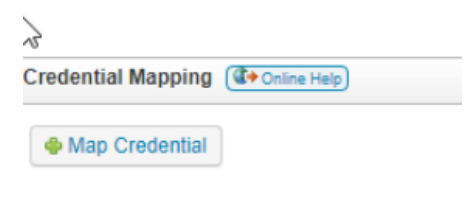

### Je vais procéder par plage ip

| Map Credential |                           | ×      |
|----------------|---------------------------|--------|
| Mapping type:  | 🛂 IP Range                | ~      |
| IP Range:      | 172.16.0.1 - 172.16.0.254 | $\sim$ |
| SNMP-Private   |                           |        |
| admin domaine  |                           |        |
| 👃 Linux        |                           |        |
| agrepe         |                           |        |
| sadek info     |                           |        |
|                |                           |        |
|                |                           |        |
|                |                           |        |
|                |                           |        |
|                |                           |        |
|                |                           | -      |
|                | Ok                        | Cancel |

### Lancement de scan

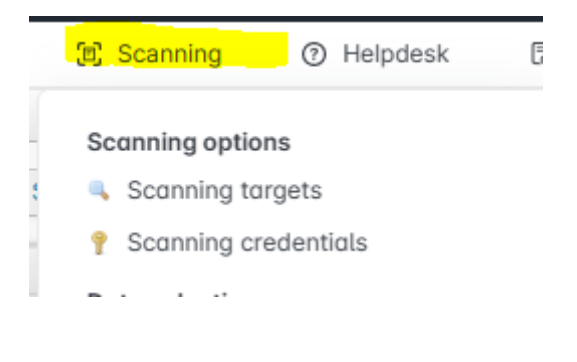

| Add Scanning 1 | Target 🧳 | Scan now • X Disable All   | Expand All Schedules       | ons         |                 |              |                  |       |
|----------------|----------|----------------------------|----------------------------|-------------|-----------------|--------------|------------------|-------|
| Quick scan     | Enabled  | Scan type                  | Target                     | Description | Schedule        | Options      | Last scan        | Error |
|                | All      | ✓ All                      | ~                          | ٩) [        | ۹               |              |                  |       |
| 📕 Scan now     |          | Active Directory Computer  | Path dc=sadek,dc=info (SAD | EK)         | E Show schedule |              | 6                | è 😑   |
| 📕 Scan now     |          | Active Directory Domain    | sadek.info (SADEK)         |             | Active scanning | Show options | 10/12/2023 21:57 | è 😑   |
| 📕 Scan now     |          | Active Directory User Path | dc=sadek,dc=info (SAD      | EK)         | E Show schedule |              | 10/12/2023 20:58 | è 😑   |
| 🖗 Scan now     |          | IP Range                   | 172.16.0.1 - 172.16.0.2    | 54          | Show schedule   | Show options | 10/12/2023 21:54 | è 👄   |

### Pour vérifier mes assets et voir le resultat du scan

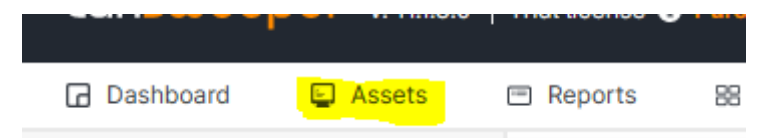

| •   |     | -                |                |        | -                     |          |                                   |              |              |                         |                   |      |        |                     |                      |                 |
|-----|-----|------------------|----------------|--------|-----------------------|----------|-----------------------------------|--------------|--------------|-------------------------|-------------------|------|--------|---------------------|----------------------|-----------------|
| - 4 | à - | Name             | Туре           | Domain | Last User             | os       | Model                             | Manufacturer | IP Address   | IP Location             | Mac Address       | 0U : | State  | Created at          | Last successful scan | Last scan attem |
|     |     | ٩                | ٩              | ٩,     | ٩                     | ۹,       | q                                 | , q          | ٩,           | ٩                       | ٩                 | ٩,   | Q,     | ٩                   | ٩                    |                 |
|     | N   | 172.16.0.105     | Network device |        |                       |          |                                   |              | 172.16.0.105 | Local Subnet - Ethernet | 52:4D:AF:10:73:E3 |      | Active | 10/12/2023 20:57:18 | 10/12/2023 21:56:11  | 10/12/2023 21:  |
|     | Δ.  | Accueil          | Linux          |        |                       | Linux    | Apache/2.4.53, (Debian)           |              | 172.16.0.6   | Local Subnet - Ethernet | BA:A8:66:44:81:6D |      | Active | 10/12/2023 20:57:28 |                      | 10/12/2023 21:  |
|     |     | AD-AGREPE        | Windows        | AGREPE | AGREPE\Administrateur | Win 2019 | Standard PC (i440FX + PIIX, 1996) | QEMU         | 172.16.0.230 | Local Subnet - Ethernet | 5E:6B:20:01:2B:BF |      | Active | 10/12/2023 20:57:19 | 10/12/2023 21:59:50  | 10/12/2023 21:  |
|     |     | ADSADEK          | Windows        | SADEK  | Administrateur        | Win 2019 | Standard PC (i440FX + PIIX, 1996) | QEMU         | 172.16.0.250 | Local Subnet - Ethernet | 66:76:C7:82:EA:08 |      | Active | 10/12/2023 20:57:23 | 10/12/2023 21:59:57  | 10/12/2023 21:  |
|     | 2   | Default location | Location       |        |                       |          |                                   |              |              | Undefined               |                   |      | Active | 10/12/2023 20:56:15 | 10/12/2023 20:56:15  |                 |
|     |     | pfSense - Login  | Firewall       |        |                       |          | Firewall                          | pfSense      | 172.16.0.254 | Local Subnet - Ethernet | B2:40:D1:F7:F3:EB |      | Active | 10/12/2023 20:58:03 | 10/12/2023 21:56:33  | 10/12/2023 21:  |
|     |     | WDS              | Windows        | SADEK  | wds                   | Win 2019 | Standard PC (i440FX + PIIX, 1996) | QEMU         | 172.16.0.104 | Local Subnet - Ethernet | 2A:93:54:98:79:ED |      | Active | 10/12/2023 20:55:40 | 10/12/2023 21:59:34  | 10/12/2023 21:  |
|     |     |                  |                |        |                       |          |                                   |              |              |                         |                   |      |        |                     |                      |                 |

| ADSADE<br>• 172.16 | K - Windows Serve | er 2019 Standard (64 bi<br>Jptime: 3day(s) 0 h 27 | it) <u>Scan so</u><br>m Last sc         | erver: wds<br>an attemp | s<br>pt: ⑦ 10/12/20 | 023 21:59:57   |              |            |            |             |  |  |
|--------------------|-------------------|---------------------------------------------------|-----------------------------------------|-------------------------|---------------------|----------------|--------------|------------|------------|-------------|--|--|
| Summary 💥 Co       | nfig              | O Performance                                     | Uptime 🛛 🏹 Loc                          | ation                   | 🖹 Event log         | Report         | 🕀 History    | Docs       | Q Comments | 🍓 Scan time |  |  |
| Asset information  |                   |                                                   |                                         |                         | Lifecycle           | information    |              |            |            |             |  |  |
| Asset type:        | Windows           |                                                   |                                         |                         |                     | State:         | Active       |            |            |             |  |  |
| Last user:         | Administrateur    |                                                   |                                         |                         |                     | Purchased:     | unknown      |            |            |             |  |  |
| OS:                | Windows Serve     | er 2019 Standard (64 t                            | bit)                                    |                         |                     | Warranty:      | unknown      |            |            |             |  |  |
| Build:             | 10.0.17763S.1     | 07                                                |                                         |                         | Scan sum            | mary           |              |            |            |             |  |  |
| Version:           | 1809              |                                                   |                                         |                         |                     | Scan status:   | 000          |            |            |             |  |  |
| Domain:            | SADEK             |                                                   |                                         |                         |                     | Scan server:   | wds          |            |            |             |  |  |
| Manufacturer:      | 🚍 QEMU            |                                                   |                                         |                         | (                   | reated at: (?) | 10/12/2023 2 | ):57:23    |            |             |  |  |
| Model:             | 📻 Standard PC (i  | 440FX + PIIX, 1996)                               |                                         |                         | Last succes         | sful scan: (?) | 10/12/2023 2 | 1:59:57    |            |             |  |  |
| Memory:            | 🧱 9,8 GiB VRAM    |                                                   |                                         |                         | Last sca            | n attempt: ⑦   | 10/12/2023 2 | 1:59:57    |            |             |  |  |
| Processor:         | 3x Common K       | VM processor                                      |                                         |                         | Location            |                |              |            |            |             |  |  |
| Graphics:          | 📴 Microsoft Basic | c Display Adapter 0 MB                            |                                         |                         | Location            |                |              |            |            |             |  |  |
| Optical:           | D: QEMU QEM       | IU DVD-ROM ATA Dev                                | ice                                     |                         |                     | IP location:   | Local Subnet | - Ethernet |            |             |  |  |
| Antivirus:         | Windows Defer     | nder Enabled                                      |                                         |                         | A                   | sset location: | Undefined    | <b>r</b>   |            |             |  |  |
| Network:           |                   | 000 MT Network Conn<br>- 172.16.0.250 - fe80:::   | ection - 66:76:C7:<br>6105:ca5b:9e5d:fa | 32:EA:08                |                     |                |              |            |            |             |  |  |
| Harddisk:          | C:                | 77,3 GiB free of                                  | f 149,5 GiB                             |                         |                     |                |              |            |            |             |  |  |

Nous pouvons aussi voir toutes les applications installées

| 📕 Summary  🎇 Config 😽 Software 🕜 Performance 💷 U                          | Iptime 🛛 🎘 Lo | cation 🚺    | Event log 📃 Report    | 🕀 History | Docs | Q Comments   | 🍙 Scan time |  |  |  |
|---------------------------------------------------------------------------|---------------|-------------|-----------------------|-----------|------|--------------|-------------|--|--|--|
| 🕅 Software 🏘 Features 🦞 License Keys 🕸 Antivirus 🌄 SQL Server Information |               |             |                       |           |      |              |             |  |  |  |
| Show desktop apps                                                         |               |             |                       |           |      |              |             |  |  |  |
| nstalled software                                                         |               |             |                       |           |      |              |             |  |  |  |
| Software                                                                  | Version       | Туре        | Publisher             |           |      | Install Date |             |  |  |  |
| 🕻 👄 矜 FileZilla                                                           | 3.66.0        | Desktop app | Tim Kosse             |           |      |              |             |  |  |  |
| 🕽 👄 🙀 Microsoft Command Line Utilities 13 for SQL Server                  | 13.0.1601.5   | Desktop app | Microsoft Corporation |           |      | 01/12/2023   |             |  |  |  |
| 🕽 👄 💏 Microsoft Edge                                                      | 120.0.2210.61 | Desktop app | Microsoft Corporation |           |      | 09/12/2023   |             |  |  |  |
| 🕽 👄 🎳 Microsoft Edge Update                                               | 1.3.181.5     | Desktop app |                       |           |      |              |             |  |  |  |
| 🕽 \varTheta 矝 Microsoft Exchange Server 2019 Cumulative Update 12         | 15.2.1118.7   | Desktop app | Microsoft Corporation |           |      |              |             |  |  |  |
| 🕽 🕘 🔂 Microsoft Lync Server 2013, Bootstrapper Prerequisit                | 5.0.8308.0    | Desktop app | Microsoft Corporation |           |      | 26/10/2023   |             |  |  |  |
| 🕽 👄 🙀 Microsoft ODBC Driver 13 for SQL Server                             | 13.0.811.168  | Desktop app | Microsoft Corporation |           |      | 01/12/2023   |             |  |  |  |
| 🕽 👄 📳 Microsoft Server Speech Platform Runtime (x64)                      | 11.0.7400.345 | Desktop app | Microsoft Corporation |           |      | 26/10/2023   |             |  |  |  |
|                                                                           |               |             | Minore A Commention   |           |      |              |             |  |  |  |